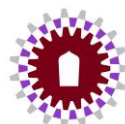

### การยืมครุภัณฑ์ ผ่านระบบ Asset

- เข้าเว็บไซต์ <u>https://asset.up.ac.th/</u>
   1.1 กดติดตั้ง สำหรับผู้เข้าใช้งานครั้งแรก
   1.2 ส่วนผู้ที่เคยเข้าใช้งานแล้วให้คลิก Sing In เข้าใช้งานระบบได้เลย <u>ทั้งนี้ให้ข้ามไปดูวิธีการยืมในข้อ 4.</u>

| 🕒 คุณต้องการติดตั้ง |                                                                                                    | ยกเลก ติดตั้ง | 0        |
|---------------------|----------------------------------------------------------------------------------------------------|---------------|----------|
| ∾≜ Sign In          | 😪 Sing In UP Account Office 365                                                                                                |               | <b>•</b> |
|                     |                                                                                                    |               |          |
|                     |                                                                                                    |               |          |
|                     |                                                                                                    |               |          |
|                     |                                                                                                    |               | 0        |
| 2. ส่วนนี้สำ        | าหรับผู้เข้าใช้งานระบบครั้งแรก คลิก Install                                                                                    |               |          |
| 88                  | Install asset-system app                                                                                                    |               |          |
|                     | Publisher: asset.up.ac.th                                                                                                    |               |          |
|                     | This site can be installed as an application. It will<br>open in its own window and safely integrate with<br>Windows features. |               |          |
|                     | Install Not now                                                                                                    |               |          |

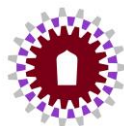

- 3. เมื่อติดตั้งเสร็จจะปรากฏหน้าต่างดังภาพ
  - 3.1 ให้เลือกทางลัดเข้าหน้าโปรแกรม เช่น ให้ไอคอนแสดงในหน้า Taskbar, Tab Start หรือบนหน้า Desktop
  - 3.2 การเลือกเข้าใช้งานระบบโดยระบบอัตโนมัติ จะเลือกหรือไม่เลือกก็ได้
  - 3.3 กด Allow เพื่ออนุญาตการตั้งค่า
  - 3.4 คลิก Sing In UP Account Office 365 ให้ใส่อีเมลมหาลัยของตนเอง

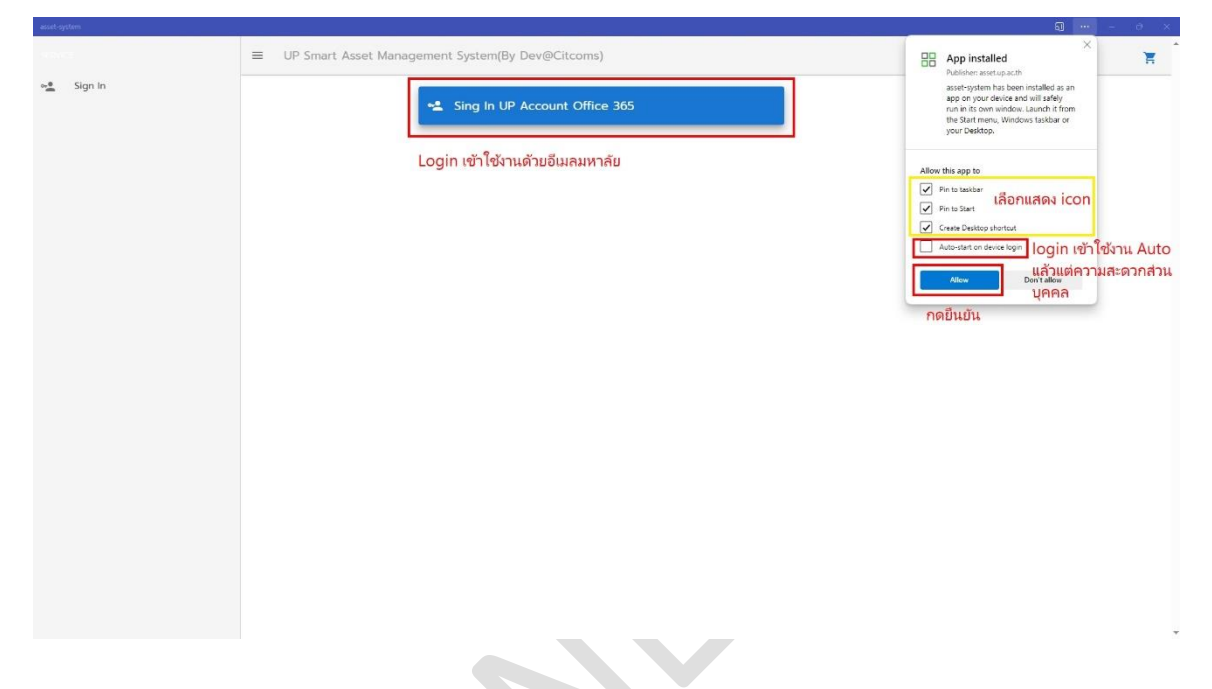

- 4. เมื่อทำการ Sing In เข้าระบบเรียบร้อยแล้ว จะปรากฏหน้าต่างดังภาพ
  - 4.1 แสดงอีเมลของผู้เข้าใช้งานระบบ
  - 4.2 คลิก รายการครุภัณฑ์

| asset system        | li li li li li li li li li li li li li l                 |                                                 | Ni 1 - 0 X                |
|---------------------|----------------------------------------------------------|-------------------------------------------------|---------------------------|
|                     | 0                                                        | ■ UP Smart Asset Management System(By Dev@Citco | ns) 🕅                     |
| 1<br>จะขึ้นเ<br>🔳 ร | supatra.ch@up.ac.th<br>เป็นอีเมลของชื่อผู้ใช้<br>Service | าน จำนวนครุภัณฑ์ 🗆                              | ข้อมูลการพิมพ์            |
| <b>II</b> D         | Dashboard                                                | 5,609                                           | uasozeblilo te chuvasoze  |
| 🗆 S                 | รายการครุภัณฑ์ 2                                         |                                                 |                           |
| 00 Ú                | วันทึกครุภัณฑ์หลายรายการ                                 | หน่วยงาน                                        |                           |
| <b>a</b> u          | เยกประเภทครุภัณฑ์                                        | 7                                               |                           |
| <b></b> u           | เยกหน่วยงานภายใน                                         | ,                                               |                           |
| • u                 | เยกตามสถานที                                             |                                                 |                           |
| <b>Ŧ</b> Р          | ารุภัณฑ์ที่ดูแล                                          | ผู้ใช้งาน                                       |                           |
| <mark>→</mark> s    | รายการยืมครุภัณฑ์                                        | 80                                              |                           |
| <b>E</b> 3          | วัดการยืมคืนครุภัณฑ์                                     | × 65                                            |                           |
|                     | QR Code                                                  | · [                                             |                           |
| C u                 | ปลี่ยนแปลงรายการ<br>ารุภัณฑ์                             | 🗸 📮 จำนวนการตรวจสอบ                             | 🖵 ข้อมูลครุกัณฑ์แยกประเภท |
| Ê R                 | Report                                                   | ✓ 2.0<br>1.8<br>1.0                             | 1200                      |
| s                   | รายงานการตรวจสอบ                                         | ×: 1.0<br>1.4                                   | 900                       |
| ¢ s                 | Setting                                                  | V 100<br>08<br>08                               | 00                        |
| <b>0</b> A          | App Info                                                 | 0.4                                             |                           |
| in a                | านีอการใช้งาน                                            | · 2023-11-16                                    |                           |

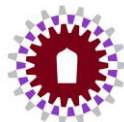

## 5. ไปที่ช่องค้นหาให้พิมพ์ ชื่อหรือหมายเลขครุภัณฑ์ ที่ต้องการยืม ถ้าไม่ทราบให้ติดต่อผู้ดูแล ทั้งนี้ในส่วนงาน IT จะแนบรายการครุภัณฑ์ที่สามารถยืมได้ไว้ให้

| ameraj | Sterry                        |   |        |       |                               |                                                             |        |              |                 |              |                                              |      | ш <u>х</u> |
|--------|-------------------------------|---|--------|-------|-------------------------------|-------------------------------------------------------------|--------|--------------|-----------------|--------------|----------------------------------------------|------|------------|
|        | supatra.ch@up.ac.th           |   | =      | UP Sm | art Asset Manageme            | ent System(By Dev@Citcoms)                                  |        |              |                 |              | พิมฟซื่อ หรือ หมายเลขครุภัถ<br>ที่ต้องการขึม | เฑ   | T          |
|        | Service                       | ^ | ราย    | ยการ  | รครุภัณฑ์ 💽                   | งหมด 💌 กึ่งหมด 🛐 EXPORT                                     |        |              |                 | [            | กับหา                                        |      | 90         |
|        | Dashboard                     |   |        |       |                               |                                                             |        |              |                 |              | 50                                           |      | *          |
| •      | รายการครุภัณฑ์                |   | Detail | đu    | หมายเลขครุภัณฑ์               | రం                                                          | ยี่ห้อ | ≰u           | Serial No.      | ığqua        | keywords                                     | Edit |            |
| 00     | บันทึกครุภัณฑ์หลายรายการ      |   | ٠      | 岸     | 112-FND14-7450-001-<br>258/58 | เครื่องคอมพิวเตอร์(รับโอนจากcitcom)                         | ACER   | Veriton<br>M | 00113IE10638252 | wichaphon.fa | คอมพิวเตอร์                                  | Ø    | <b>E</b> 2 |
|        | แยกประเภทครุภณฑ               |   |        | 当     | 112-FND14-7450-001-<br>262/58 | เครื่องคอมพิวเตอร์(รับโอนจากcitcom)                         | ACER   | Veriton<br>M | 00113IE10638137 | wasan.ka     | คอมพิวเตอร์                                  | Ľ    |            |
| -      | แยกตามสถานที่                 |   |        | 岸     | 112-FND14-7450-001-<br>475/58 | เครื่องคอมพิวเตอร์(รับโอนจากcitcom)                         | Acer   | Veriton<br>M | 00113IE10638127 | Adcharawade  | e.Ke เครื่องคอมพิวเตอร์(รับไอน<br>จากcitcom) | Ľ    |            |
| *      | ครกัณฑ์ที่ดแล                 |   |        | 岸     | 112-FND14-7450-001-<br>476/58 | เครื่องคอมพิวเตอร์(รับโอนจากcitcom)                         | Acer   | Veriton<br>M | 00113IE10638167 | aphisak.wi   | เครื่องคอมพิวเตอร์(รับโอน<br>จากcitcom)      | Ľ    |            |
| -      | รายการยืมครภัณฑ์              |   |        | 岸     | 112-FND14-7450-001-<br>480/58 | เครื่องคอมพิวเตอร์(รับโอนจากcitcom)                         | Acer   | Veriton<br>M | 00113IE10638231 | sutanai th   | คอมพิวเตอร์                                  | Ľ    | E7         |
|        | ວັດດາະພົມອົມອະດັດຫ້           |   |        | 岸     | 112-FND14-7450-001-<br>485/58 | เครื่องคอมพิวเตอร์(รับโอนจากcitcom)                         | Acer   | Veriton<br>M | 00113IE10638156 | supatra.ch   | คอมพิวเตอร์                                  | Ľ    |            |
| 54     | ocirisobrunşinturi            | Ť |        | 景     | 112-FND14-7450-001-<br>486/58 | เครื่องคอมพิวเตอร์(รับโอนจากcitcom)                         | Acer   | Veriton<br>M | 00113IE10638222 | anothaikl    | คอมพิวเตอร์                                  | Ľ    |            |
|        | QR Code                       | Ť |        | 岸     | 112-FND14-7450-001-<br>487/58 | เครื่องคอมพิวเตอร์(รับโอนจากcitcom)                         | Acer   | Veriton<br>M | 00113IE10638235 | nattapong po | คอมพิวเตอร์                                  | Ľ    |            |
| C      | เปลี่ยนแปลงรายการ<br>ครุภัณฑ์ | ~ |        | 岸     | 112-FND14-7450-001-<br>488/58 | เครื่องคอมพิวเตอร์(รับโอนจากcitcom)                         | Acer   | Veriton<br>M | 00113IE10638237 | buntueng ya  | คอมพิวเตอร์                                  | Ľ    |            |
| Ê      | Report                        | ~ |        | 岸     | 112-FND14-7450-001-<br>491/58 | เครื่องคอมพิวเตอร์(รับโอนจาทcitcom) (จำหน่ายตรวจปีงบ<br>65) | Acer   | Veriton<br>M | 00113IE10638171 | chakthong th | เครื่องคอมพิวเตอร์(รับโอน<br>จากcitcom)      | Ľ    |            |
|        | รายงานการตรวจสอบ              | ~ |        |       |                               |                                                             |        |              |                 |              | Rows per page: 10 - 10 of 50                 | S    | >          |
| ۵      | Setting                       | ~ |        |       |                               |                                                             |        |              |                 |              |                                              |      |            |
| 0      | App Info                      |   |        |       |                               |                                                             |        |              |                 |              |                                              |      |            |

## 6. เมื่อค้นหารายการเสร็จ จะแสดงหน้ารายการครุภัณฑ์ที่ค้นหาขึ้น ให้คลิกภาพรถเข็นในรายการที่ต้องการยืม

| ราย    | ากาจ | รครกักเฑ์ 🧲                        | ทั้งหมด 💌 ทั้งหมด) 💽 EXPORT                                                               |        |                              | คันหา<br>007-105       | /65        |          |      |   |
|--------|------|------------------------------------|-------------------------------------------------------------------------------------------|--------|------------------------------|------------------------|------------|----------|------|---|
| 5 1    |      | , i qinani                         |                                                                                           |        |                              | จำนวนทีแลง<br>50       | 0          |          |      |   |
| Detail | ดลิก | หภอเลขครุกัณฑ์<br>เเลือกรายการยื่น | ชื่อ                                                                                      | ยี่ห้อ | şu                           | Serial No.             | ผู้ดูแล    | keywords | Edit |   |
| ۰      | 岸    | 210-ZFA14-7450-<br>007-105/65      | Notebook                                                                                  | Acer   | Aspire Vero AV15-<br>51-732P | NXAYCST00820212B483400 | supatra.ch | Notebook | Ľ    | B |
| ٠      | 岸    | 210-ZFA15-6620-<br>007-105/65      | Vicat Consistency Apparatus with Plunger Assembly (300G),<br>Conical Mold and Glass Plate |        |                              |                        |            |          | Ľ    | E |
|        |      |                                    |                                                                                           |        |                              |                        |            |          |      |   |

จัดทำโดย : ว่าที่ ร.ต.หญิงสุพัตรา ใจมูลมั่ง ตำแหน่ง : นักวิชาการคอมพิวเตอร์ คณะวิศวกรรมศาสตร์ มหาวิทยาลัยพะเยา ติดต่อ 054 466 666 #3393 (IT)

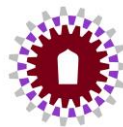

#### 7. คลิกภาพตะกร้า

| =      | UP Sm | nart Asset Manag | ement System(By Dev@Citcoms)                                                              |        |                              |                    |                 | คลิกภาพต   | าะกร้า |     |
|--------|-------|------------------|-------------------------------------------------------------------------------------------|--------|------------------------------|--------------------|-----------------|------------|--------|-----|
| ราย    | ยการ  | รครุภัณฑ์        | • ทั้งหมด • ทั้งหมด 👔 EXPORT                                                              |        |                              | ศัมหา<br>007       | 105/65          |            |        | juj |
|        |       |                  |                                                                                           |        |                              | จำนวง<br>50        | ทีแลดง          |            |        | •   |
| Detail | ยืม   | หมายเลขครุภัณฑ์  | đo                                                                                        | ยี่ห้อ | şu                           | Serial No.         | ığqıra          | keywords   | Edit   |     |
| ۰      | 岸     | 210-ZFA14-7450-  | Notebook                                                                                  | Acer   | Aspire Vero AV15-<br>51-732P | NXAYCST00820212B48 | 1400 supatra.cl | n Notebook | ľ      | E.  |
| ۰      | 岸     | 210-ZFA15-6620-  | Vicat Consistency Apparatus with Plunger Assembly (300G),<br>Conical Mold and Glass Plate |        |                              |                    |                 |            | Ľ      | Ξ٣  |
|        |       |                  |                                                                                           |        |                              | Row                | s per page: 10  | • 1-2 of 2 | <      | >   |
| เลือ   | ากทำ  | ารายการยืบ       |                                                                                           |        |                              |                    |                 |            |        |     |

#### 8. เลือกทำรายการยืม

| = 1    | JP Sm | art Asset Manage              | ement System(By Dev@Citcoms)                                                              |       |                       | _ รายการครุภัณฑ์ที่ต้องการยืม |              |          |        |        |
|--------|-------|-------------------------------|-------------------------------------------------------------------------------------------|-------|-----------------------|-------------------------------|--------------|----------|--------|--------|
| 636    |       |                               |                                                                                           |       |                       | รหัสครุภัณฑ์                  | đa           |          | #      |        |
| 5 18   | 1115  | FIŞIILUN                      |                                                                                           |       |                       | 210-ZFA14-7450-007-105/65     | Notebo       | ook      | Î      |        |
|        |       |                               |                                                                                           |       |                       | Rows per page                 | e: 10 🔻      | 1-1 of 1 | คลิ    | ้ก     |
| Detail | ยืม   | หมายเลขครุภัณฑ์               | δο                                                                                        | ย่ห้อ | şu                    |                               |              | Ūa       | ทำรายก | าารยืม |
| •      | ¥.    | 210-ZFA14-7450-               | Notebook                                                                                  | Acer  | Aspire Ver<br>51-732P | NXAYCST00820212B483400        | supatra.ch N | Notebook | Ľ      | E.     |
| ٠      | ¥     | 210-ZFA15-6620-<br>007-105/65 | Vicat Consistency Apparatus with Plunger Assembly (300G),<br>Conical Mold and Glass Plate |       |                       |                               |              |          | Ľ      | Ξr     |
|        |       |                               |                                                                                           |       |                       | Rows per page:                | 10 💌         | 1-2 of 2 | <      | >      |

### 9. กรอกรายละเอียดการยืม ตามหมายเลข 1-8 แล้วคลิกบันทึก

| ายการยืมครภัณฑ์                 |                                      |                     |              |
|---------------------------------|--------------------------------------|---------------------|--------------|
| Suñ<br>2002 11 16               |                                      |                     |              |
| ງ<br>ອີ ຊີທິດສາ ໃວບູລນັ້ນ 1     | ດຳແກນ່ຈ<br>📩 ປັກວິຮາກາຣຄອມພິວເຕອຣ໌ 2 |                     |              |
| หน่วยงาน<br>🛱 คณะวิศวกรรมศาสตร์ | 0892640476 <b>3</b>                  |                     |              |
| ายการยืน                        |                                      |                     |              |
| รศัสครุภัณฑ์                    | 5o                                   | #                   |              |
| 210-ZFA14-7450-007-105/65       | Notebook                             |                     |              |
|                                 |                                      | Rows per page: 10 ¥ | 1-1 of 1 < > |
| เพื่อใช้ในงาน<br>1450การ        |                                      |                     |              |
| amufultuta<br>EN4406 5          |                                      |                     |              |
| ыкоторий<br>2023-11-16 6        | 6o3uri<br>2023-11-16 7               |                     |              |
| souluusan<br>S 1                | ຈະບຳສ່ວກັບວັນກັ<br>🛅 2023-11-16 8    |                     | 9 คลิกบันเ   |

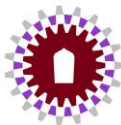

#### 10. คลิกภาพวงกลมาสีฟ้า

| asset-s) | stem                     |   | *          |                              |                     |                 |                   |                                     | ₩ I - 0 X                        |
|----------|--------------------------|---|------------|------------------------------|---------------------|-----------------|-------------------|-------------------------------------|----------------------------------|
|          | 0                        |   | = 1        | JP Smart Asset N             | /lanagement System( | By Dev@Citcoms) |                   |                                     | 青                                |
|          | supatra.ch@up.ac.th      |   |            |                              |                     |                 |                   |                                     |                                  |
|          | Service                  | ^ | รายก       | າາรยืมครุภัณ                 | มท์                 |                 |                   | คันหา                               | ٩                                |
|          | Dashboard                |   |            | วันที่กำรายการ               | วันที่ยืน           | ก่อวันที่       | วันที่ทำหนดส่งคืน | Status                              | Actions                          |
|          | รายการครุภัณฑ์           |   | <b>0</b> ค | <mark>เลิก</mark> 16/11/2023 | 16/11/2023          | 16/11/2023      | 16/11/2023        | แจ้งความประสงค์ขอยืม                | 🕒 🗙 ยกเลิก                       |
| 00       | บันทึกครุภัณฑ์หลายรายการ |   | 0          | 16/11/2023                   | 06/11/2023          | 12/11/2023      | 13/11/2023        | รับคืนตรวจสอบ                       |                                  |
|          | แยกประเภทครุภัณฑ์        |   | 0          | 16/11/2023                   | 16/11/2023          | 22/11/2023      | 22/11/2023        | อธิการบดีหรือผู้รับมอบอ่านาอพิจารณา |                                  |
|          | แยกหน่วยงานภายใน         |   | 0          | 16/11/2023                   | 01/10/2023          | 30/09/2024      | 30/09/2024        | บกเลิกโดยผู้ขอชิม                   |                                  |
| ٠        | แยกตามสถานที             |   |            |                              |                     |                 |                   |                                     | Rows per page: 10 🔻 1-4 of 4 < > |
| *        | ครุภัณฑ์ที่ดูแล          |   |            |                              |                     |                 |                   |                                     |                                  |
|          |                          |   |            |                              |                     |                 |                   |                                     |                                  |

หมายเหตุ : หน้ารายการยืมครุภัณฑ์ จะเป็นรายการที่ผู้ใช้งานได้ทำรายการยืม-คืนทั้งหมด และจะแสดงสถานะการ ยืม/คืน ของผู้ใช้งาน ณ ปัจจุบัน

| = (  | UP Smart Asset N | lanagement System( | By Dev@Citcoms) | )                 |                                                  | Ħ            |
|------|------------------|--------------------|-----------------|-------------------|--------------------------------------------------|--------------|
| รายก | าารยืมครุภัณ     | มก์                |                 |                   | คับหา                                            | ٩            |
| #    | วันที่ทำรายการ   | วันที่ยืม          | ถึงวันที่       | วันที่กำหนดส่งคืน | Status <mark>แสดงสถานะการย</mark> ืม/คืน Actions |              |
| 0    | 16/11/2023       | 16/11/2023         | 16/11/2023      | 16/11/2023        | แจ้งความประสงค์ขอยืม                             | 🗙 ยกเลิก     |
| 0    | 16/11/2023       | 06/11/2023         | 12/11/2023      | 13/11/2023        | รับคืนตรวจสอบ                                    |              |
| 0    | 16/11/2023       | 16/11/2023         | 22/11/2023      | 22/11/2023        | อธิการบดีหรือผู้รับมอบอ่านาจพิจารณา 🕒            |              |
| 0    | 16/11/2023       | 01/10/2023         | 30/09/2024      | 30/09/2024        | ยทเล็กโดยผู้ขอยืม                                |              |
|      |                  |                    |                 |                   | Rows per page: 10 🔻                              | 1-4 of 4 < > |

## 11. ตรวจสอบความถูกต้องของข้อมูล แล้วกด Print

| รายละเอียดการยี                                                                                               | มครุภัณฑ์                                                     |                                                                                          |                                                                       |                                 |                          |                                                                      | Ð                 |
|----------------------------------------------------------------------------------------------------|---------------------------------------------------------------|------------------------------------------------------------------------------------------|-----------------------------------------------------------------------|---------------------------------|--------------------------|----------------------------------------------------------------------|-------------------|
|                                                                                                    |                                                               | แบบท่อรัว<br>มห                                                                          | เขอยืมพัสดุ/ครูภัณฑ์<br>เวิทยาลัยพะเยา                                |                                 |                          |                                                                      | 2. ก              |
| เรียน อธิการบดีหรือผู้รับ                                                                                     | แอบอำนาจ 1. ตรวจสอบ                                           | ข้อมูล                                                                                   |                                                                       |                                 | วันที                    | 16/11/2566                                                           |                   |
|                                                                                                    | ข้าพะจ้า (นาย/นาง/นางสาว)                                     | ลูทักรา ใจมูลมั่ง                                                                        |                                                                       | าแหน่ง                          |                          | นักวิชาการคอมพิวเตอร์                                                |                   |
| คณะ/กอง/ศูนธ์<br>มีความประสงค์ชออิมพ์                                                                         | สดุ/ครูภัณฑ์ ตามรายการดังนี้                                  | คณะวิศวกรรมคาสตร์                                                                        |                                                                       |                                 | เบอร์โทร                 | .0892840478                                                          |                   |
| สำพันที่                                                                                                    |                                                               | รายการ                                                                                   | สำนวน                                                                 | หน่วย                           |                          | รหัสครูภัณฑ์                                                         |                   |
| 1                                                                                                    | Notebook                                                      |                                                                                          | 1                                                                     | เครื่อง                         | 210-ZFA14-7450-00        | 7-105/85                                                             |                   |
| สถานที่นำไปใช้<br>ระหว่างวันที่<br>อ้าพเจ้าจะนำส่งคืนวันที่<br>หากทัสดุ / ครูภัณฑ์ สิ่น<br>กระทรวงการคลังกำหง | 1971)<br>กมาสงคันช่าวุทเลียหายหรือใช้การไม่ได้ หรือสูญม<br>เห | 2566 ซึ่งวันที่<br>1ยไป รักษรักธินศิรีการแก้ไขช่อมแรมให้คงอยากเสียง โดยเสียกำไส้จำยะองคณ | _EN4406<br>18/1<br>16/11/2566<br>อง หรือขค์ใช้เป็นพัลดู / ครูกัณฑ์ ปร | 1/2586<br>ะเกท ชนิด ชนาด ลักษณะ | ะและคุณภาพค้องไม่น้อยกว่ | รวมเป็นเวลาไ<br>ารอลเติม หรือชดใช้เป็นเงินตามราคาที่เป็นอยู่ในชณะอีม | ศารเหล็กเกระท์ที่ |
|                                                                                                    |                                                               |                                                                                          |                                                                       |                                 | ลงชื่อ .                 |                                                                      | ξį                |
| เรียน อธิการบดิหรือผู้รับผล<br>ตรวงออบแล้วอามารถจ่                                                            | บงสำนาจ<br>ขอพัฒธุ(พรุภัณฑ์ตามรายการได้                       |                                                                                          | 📄 อาภัสติรีที่ให้ประทักษุ / หรูกัณฑ์<br>🗋 ไม่ละอุมัท เนื่องจาก        |                                 |                          |                                                                      |                   |
|                                                                                                    | arifa.<br>I<br>Suit.                                          | ส์คราวสอบ<br>                                                                            | ลงชื่ออธิการบ<br>(                                                    | ดีหรือผู้รับสอบสำนาจ            |                          |                                                                      |                   |
|                                                                                                    | ได้รับพัฒ<br>ค.ศ.                                             | รในเพิ่มร้องการร้างในเพิ่ม<br>เป็น                                                       | <ul> <li>สภาพสญรณ์</li> <li>ครบถ้วมตาอาาท</li> </ul>                  |                                 | การรับพัฒชุ /<br> <br>   | ครูกัณฑ์ที่น<br>  อกาศปีเองญาณ์<br>  ไปตรบ ชาตรายการ                 |                   |
|                                                                                                    | านที่                                                         |                                                                                          |                                                                       |                                 | a dia                    | ผู้คราวจลอบ                                                          |                   |

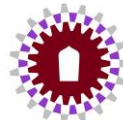

# 12. เมื่อปริ้นเสร็จ ให้เซ็นใบยืม/ผู้รับของ แล้วนำเอกสารมาส่งให้ผู้ดูแล (งาน IT) เพื่อดำเนินการต่อไป

|                                                                                                    |                                                                                                    | แบบฟอร์มขอยืมา                                                                                                    | พัสด/ครร                                                                                                    | <b>โ</b> ณฑ์                                                                                                    |                                                                                                    |                                                                                                    |
|----------------------------------------------------------------------------------------------------|----------------------------------------------------------------------------------------------------|----------------------------------------------------------------------------------------------------|----------------------------------------------------------------------------------------------------|----------------------------------------------------------------------------------------------------|----------------------------------------------------------------------------------------------------|----------------------------------------------------------------------------------------------------|
|                                                                                                    |                                                                                                    | มหาวิทยาล้                                                                                                    | ัยพะเยา                                                                                                    |                                                                                                    |                                                                                                    |                                                                                                    |
|                                                                                                    |                                                                                                    |                                                                                                    |                                                                                                    |                                                                                                    | วันที่                                                                                                 | 16/11/2566                                                                                                    |
| รียน อธิการบดีหรือ                                                                                                    | มผู้รับมอบอำนาจ                                                                                                    |                                                                                                    |                                                                                                    |                                                                                                    |                                                                                                    |                                                                                                    |
| v. v.                                                                                                    | •                                                                                                    |                                                                                                    |                                                                                                    | 2                                                                                                    |                                                                                                    |                                                                                                    |
| ขาพเจา<br>คณะ (ถอง(สมย์                                                                                                    | (ນາຍ/ນາຈ/ນາຈສາວ)<br>ຄາ                                                                                                    | สุทคว 1 เจมูสมง<br>เหวิสากรรมสาสตร์                                                                                     |                                                                                                    | ตาแหนง                                                                                                    | เนอร์โทร                                                                                               | 0992640476                                                                                                    |
| หณะภายงกุนย<br>มีความประสงค์ขอ                                                                                                    | ยืมพัสดุ/ครุภัณฑ์ ตามราย                                                                                                    | การดังนี้                                                                                                    |                                                                                                    |                                                                                                    | 1001101                                                                                                |                                                                                                    |
| ลำดับที่                                                                                                    | รายการ                                                                                                    | 3                                                                                                    | จำนวน                                                                                                    | หน่วย                                                                                                    |                                                                                                    | รหัสครุภัณฑ์                                                                                                    |
| 1                                                                                                    | Notebook                                                                                                    |                                                                                                    | 1                                                                                                    | เครื่อง                                                                                                    | 210-                                                                                                   | ZFA14-7450-007-105/65                                                                                                    |
| 4 010                                                                                                    |                                                                                                    | 5                                                                                                    |                                                                                                    | C.                                                                                                    | 12                                                                                                    |                                                                                                    |
| เพอเชเนงาน<br>สถานที่นำไปใช้                                                                                                    |                                                                                                    | .191                                                                                                    | EN440                                                                                                    | 6                                                                                                    |                                                                                                    |                                                                                                    |
|                                                                                                    |                                                                                                    |                                                                                                    |                                                                                                    |                                                                                                    |                                                                                                    |                                                                                                    |
| ระหว่างวันที่                                                                                                    | 16/11/2566                                                                                                    | ถึงวันที่                                                                                                    | 16                                                                                                    | /11/2566                                                                                                    |                                                                                                    | รวมเป็นเวลา 1 วัน                                                                                                    |
| ระหว่างวันที่<br>ข้าพเจ้าจะนำส่งคืน                                                                                                    | 16/11/2566<br>งวันที่                                                                                                    | ถึงวันที่                                                                                                    | 16<br>16/11                                                                                                    | /11/2566<br>/2566                                                                                                    |                                                                                                    | รวมเป็นเวลา 1 วับ                                                                                                    |
| ระหว่างวันที่<br>ข้าพเจ้าจะนำส่งคืน<br>หากพัสดุ / ครูภัณะ                                                                                                    | 16/11/2566<br>เว้นที่<br>ท์ ที่นำมาส่งคืนชำรุดเสียห                                                                                                    | ถึงวันที่<br>ายหรือใช้การไม่ได้ หรืเ                                                                                    | 16<br>16/11<br>อสูญหายไร                                                                                          | /11/2566<br>/2566<br>ป ข้าพเจ้าร่                                                                                              | ยินดีจัดการ                                                                                            | รวมเป็นเวลา 1 วับ<br>แก้ไขข่อมแชมให้คงสภาพเติม                                                                                                    |
| ระหว่างวันที่<br>ข้าพเจ้าจะนำส่งคืน<br>หากพัสดุ / ครุภัณ•<br>โดยเสียค่าใช้จ่ายข                                                                                                  | 16/11/2566<br>มวันที่<br>ท์ ที่นำมาส่งคืนชำรุดเสียห<br>องตนเอง หรือชดใช้เป็นพัส                                                                                                    | ถึงวันที่<br>ายหรือใช้การไม่ได้ หรืเ<br>เดุ / ครุภัณฑ์ ประเภท                                                           | 16<br>16/11<br>อสูญหายไร<br>ชนิด ขนาด                                                                             | /11/2566<br>/2566<br>ป ข้าพเจ้าร่<br>ลักษณะแ                                                                                   | ยินดีจัดการ<br>ละคุณภาท                                                                                | รวมเป็นเวลา 1 วัน<br>แก้ไขข่อมแชมให้คงสภาพเติม<br>ต้องไม่น้อยกว่าของเติม หรือ                                                                                                    |
| ระหว่างวันที่<br>ข้าพเจ้าจะนำส่งคืน<br>หากพัสดุ / ครุภัณ<br>โดยเสียค่าใช้จำยข<br>ชดใช้เป็นเงินตามร                                                                               | 16/11/2566<br>มวันที่<br>ท์ ที่นำมาส่งคืนชำรุดเสียห<br>องตนเอง หรือชดใช้เป็นพัล<br>าคาที่เป็นอยู่ในขณะยืม ตา                                                                                                    | ถึงวันที่<br>ายหรือใช้การไม่ได้ หรื<br>เดุ / ดรุภัณฑ์ ประเภท<br>มหลักเกณฑ์ที่กระทรว                                     | 16<br>16/11<br>อสูญหายไา<br>ชนิด ขนาด<br>งการคลังก                                                                | /11/2566<br>/2566<br>ป ข้าพเจ้าร่<br>เล้กษณะแ<br>เว้าหนด                                                                       | ยินดีจัดการ<br>ละคุณภาท                                                                                | รวมเป็นเวลา 1 วัน<br>แก้ไขข่อมแชมให้คงสภาพเดิม<br>ต้องไม่น้อยกว่าของเดิม หรือ                                                                                                    |
| ระหว่างวันที่<br>ข้าพเจ้าจะนำส่งคืน<br>หากพัสดุ / ครุภัณะ<br>โดยเสียค่าใช้จ่ายข<br>ชดใช้เป็นเงินตามร                                                                             | 16/11/2566<br>มวันที่<br>ท์ ที่นำมาส่งคืนชำรุดเสียห<br>องตนเอง หรือชดใช้เป็นพัล<br>าคาที่เป็นอยู่ในชณะยืม ตา                                                                                                    | ถึงวันที่<br>ายหรือใช้การไม่ได้ หรื<br>เดุ / ครุภัณฑ์ ประเภท<br>มหลักเกณฑ์ที่กระทรว                                     | 16<br>16/11<br>อสูญหายไา<br>ชนิด ขนาด<br>งการคลังก                                                                | /11/2566<br>/2566<br>ป ข้าพเจ้าข่<br>ลักษณะแ<br>เำหนด                                                                          | ยินดีจัดการ<br>ละคุณภาพ<br>ลงชื่อ                                                                      | รวมเป็นเวลา 1 วัน<br>แก้ไขข่อมแชมให้คงสภาพเติม<br>ต้องไม่น้อยกว่าของเติม หรือ<br><b>1.เซ็นเย็ม</b> ผู้ยืม                                                                                       |
| ระหว่างวันที่<br>ข้าพเจ้าจะนำส่งคืน<br>หากพัสดุ / ครุภัณ<br>โดยเสียค่าใช้จ่ายข<br>ชดใช้เป็นเงินตามร                                                                              | 16/11/2566<br>มวันที่<br>ท์ ที่นำมาส่งคืนชำรุดเสียห<br>องตนเอง หรือชดใช้เป็นพัล<br>าคาที่เป็นอยู่ในขณะยืม ตา                                                                                                    | ถึงวันที่<br>ายหรือใช้การไม่ได้ หรื<br>เดู / ดรุภัณฑ์ ประเภท<br>มหลักเกณฑ์ที่กระทรว                                     | 16<br>16/11<br>อสูญหายไร<br>ชนิด ขนาด<br>งการคลังก                                                                | /11/2566<br>/2566<br>ป ข้าพเจ้าร่<br>เลักษณะแ<br>เว้าหนด                                                                       | ยินดีจัดการ<br>ละคุณภาพ<br>ลงชื่อ                                                                      | รวมเป็นเวลา 1 วัน<br>แก้ไขข่อมแซมให้คงสภาพเติม<br>ต้องไม่น้อยกว่าของเติม หรือ<br><b>1.เซ็นเยื่ม</b> ผู้ยืม                                                                                      |
| ระหว่างวันที่<br>ข้าพเจ้าจะนำส่งคืน<br>หากพัสดุ / ครุภัณ<br>โดยเสียค่าใช้จำยข<br>ชดใช้เป็นเงินตามร<br>เรียน อธิการบดีหรือผู้                                                     | 16/11/2566<br>มวันที่<br>ท์ ที่นำมาส่งคืนชำรุดเสียห<br>องตนเอง หรือชดใช้เป็นพัส<br>าคาที่เป็นอยู่ในขณะยืม ตา<br>รับมอบอ่านาจ                                                                                                    | ถึงวันที่<br>ายหรือใช้การไม่ได้ หรื<br>เดุ / ครุภัณฑ์ ประเภท<br>มหลักเกณฑ์ที่กระทรว                                     | 16<br>16/11<br>อสูญหายไร<br>ชนิด ขนาด<br>งการคลังร                                                                | /11/2566<br>/2566<br>ป ข้าพเจ้าย่<br>ลักษณะแ<br>กำหนด                                                                          | ยินดีจัดการ<br>ละคุณภาท<br>ลงชื่อ                                                                      | รวมเป็นเวลา 1 วัน<br>แก้ไขช่อมแชมให้คงสภาพเดิม<br>ต้องไม่น้อยกว่าของเดิม หรือ<br><b>1.เซ็นเย็ม</b> ผู้ยืม                                                                                       |
| ระหว่างวันที่<br>ข้าพเจ้าจะนำส่งคืน<br>หากพัสดุ / ครุภัณ<br>โดยเสียค่าใช้จ่ายข<br>ชดใช้เป็นเงินตามร<br>เรียน อชิการบดีหรือผู้<br>หรวจสอบแล้วสาม                                  | 16/11/2566<br>มวันที่<br>ท์ ที่นำมาส่งคืนชำรุดเสียห<br>องตนเอง หรือชดใช้เป็นพัส<br>าคาที่เป็นอยู่ในชณะยืม ตา<br>วับมอบอ่านาจ<br>ารถร่ายหัสดุ/ครูภัณฑ์ตามรายเ                                                                                                    | ถึงวันที่<br>ายหรือใช้การไม่ได้ หรื<br>เดุ / ดรุภัณฑ์ ประเภท<br>มหลักเกณฑ์ที่กระทรว<br>การได้                           | 16<br>16/11<br>อสูญหายไร<br>ชนิด ขนาด<br>งการคลังร<br>อนุมัติใ                                                    | /11/2566<br>/2566<br>ป ข้าพเจ้าข่<br>ลักษณะแ<br>ำหนด<br>ห้ยืมพัสดุ/ /<br>มิเชื่องจาก                                           | อินดีจัดการ<br>ละคุณภาท<br>ลงชื่อ<br>เรุภัณฑ์                                                          | รวมเป็นเวลา 1 วัน<br>แก้ไขข่อมแซมให้คงสภาพเติม<br>ต้องไม่น้อยกว่าของเติม หรือ<br><b>1.เซ็นเย็ม</b> ผู้ยืม                                                                                       |
| ระหว่างวันที่<br>ข้าพเจ้าจะนำส่งคืน<br>หากพัสดุ / ครุภัณ<br>โดยเสียค่าใช้จำยข<br>ชดใช้เป็นเงินตามร<br>เรียน อชิการบดีหรือผู้<br>ครวจสอบแล้วสาม<br><b>3. ส</b> ั่                 | 16/11/2566<br>มวันที่<br>ท์ ที่นำมาส่งคืนชำรุดเสียห<br>องตนเอง หรือชดใช้เป็นพัง<br>าคาที่เป็นอยู่ในขณะยืม ตา<br>รับมอบอำนาจ<br>ารถร่ายหัสดุ/ครูภัณฑ์ตามราย<br><b>งเอกสารให้เ</b>                                                                                                    | ถึงวันที่<br>ายหรือใช้การไม่ได้ หรื<br>เดุ / ครุภัณฑ์ ประเภท<br>มหลักเกณฑ์ที่กระทรว<br>การได้<br><b>งัดแล</b>           | 16<br>16/11<br>อสูญหายไร<br>ชนิด ขนาด<br>งการคลังท<br>อนุมัติใ<br>ไม่อนุมั                                        | /11/2566<br>/2566<br>ป ข้าพเจ้าเ<br>สักษณะแ<br>กำหนด<br>ท้ยืมพัสดุ / (<br>พิ เนื่องจาก.                                        | ยินดีจัดการ<br>ละคุณภาพ<br>ลงชื่อ<br>ารุภัณฑ์                                                          | รวมเป็นเวลา 1 วัน<br>แก้ไขข่อมแซมให้คงสภาพเติม<br>ต้องไม่น้อยกว่าของเติม หรือ<br><b>1.เซีนเย็ม</b> ผู้ยืม                                                                                       |
| ระหว่างวันที่<br>ข้าพเจ้าจะนำส่งคืน<br>หากพัสดุ / ครูภัณ<br>โดยเสียค่าใช้จ่ายข<br>ชดใช้เป็นเงินตามร<br>เรียน อชิการบดีหรือผู้<br>หรวจสอบแล้วสาม<br><b>3. ส่</b>                  | 16/11/2566<br>มวันที่<br>ท์ ที่นำมาส่งคืนชำรุดเสียห<br>องตนเอง หรือชดใช้เป็นพัส<br>าคาที่เป็นอยู่ในขณะยืม ตา<br>รับมอบอำนาจ<br>เรอร่ายพัสดุ/ครูมัณฑ์ตามรายเ<br>งเอกสารให้ผู้                                                                                                    | ถึงวันที่<br>ายหรือใช้การไม่ได้ หรื<br>เดุ / ครุภัณฑ์ ประเภท<br>มหลักเกณฑ์ที่กระทรว<br>การได้<br><b>งู้ดูแล</b>         | 16<br>16/11<br>อสูญหายไร<br>ชนิด ขนาด<br>งการคลังร<br>อนุมัติใ<br>ไม่อนุมั<br>เงชื่อ                              | /11/2566<br>/2566<br>ป ข้าพเจ้าเ<br>ลักษณะแ<br>ำหนด<br>ห้ยืมพัสดุ / เ<br>พิ เนื่องจาก.                                         | ยินดีจัดการ<br>ละคุณภาท<br>ลงชื่อ<br>                                                                  | รวมเป็นเวลา 1 วัน<br>แก้ไขข่อมแชมให้คงสภาพเติม<br>ต้องไม่น้อยกว่าของเติม หรือ<br><b>1.เซ็นเย็ม</b> ผู้ยืม<br>ผู้รับมอบอำนาจ                                                                     |
| ระหว่างวันที่<br>ข้าพเจ้าจะนำส่งคืน<br>หากพัสดุ / ครุภัณะ<br>โดยเสียค่าใช้จ่ายข<br>ชดใช้เป็นเงินตามร<br>เรียน อชิการบดีหรือผู้<br>หรวจสอบแล้วสาม<br><b>3. สื่</b><br>ล           | 16/11/2566<br>มวันที่<br>ท์ ที่นำมาส่งคืนชำรุดเสียห<br>องตนเอง หรือชดใช้เป็นพัส<br>องตนเอง หรือชดใช้เป็นพัส<br>าคาที่เป็นอยู่ในชณะยืม ตา<br>รับมอบอำนาจ<br>เรอกสารให้ผู<br>งชื่อมู้ตรวจส<br>()                                                                                                    | ถึงวันที่<br>ายหรือใช้การไม่ได้ หรื<br>เดุ / ครุภัณฑ์ ประเภท<br>มหลักเกณฑ์ที่กระทรว<br>การได้<br>ง <b>ั้ดูแล</b>        | 16<br>16/11<br>อสูญหายไร<br>ชนิด ขนาด<br>งการคลังท<br>อนุมัติใ<br>ไม่อนุมั<br>เงชื่อ                              | /11/2566<br>/2566<br>ป ข้าพเจ้าส่<br>ลักษณะแ<br>ำหนด<br>ห้ยืมพัสตุ / /                                                         | ยินดีจัดการ<br>ละคุณภาท<br>ลงชื่อ<br>                                                                  | รวมเป็นเวลา 1 วัน<br>แก้ไขข่อมแซมให้คงสภาพเดิม<br>ต้องไม่น้อยกว่าของเดิม หรือ<br><b>1.เซีนเย็ม</b> ผู้ยืม<br>อยู่รับมอบอำนาจ                                                                    |
| ระหว่างวันที่<br>ข้าพเจ้าจะนำส่งคืน<br>หากพัสดุ / ครุภัณ<br>โดยเสียค่าใช้จำยข<br>ชดใช้เป็นเงินตามร<br>เรียน อธิการบดีหรือผู้<br>ตรวจสอบแล้วสาม<br><u>3. ส</u> ี่<br>ล            | 16/11/2566<br>มวันที่<br>ท์ ที่นำมาส่งคืนชำรุดเสียห<br>องตนเอง หรือชดใช้เป็นพัล<br>าคาที่เป็นอยู่ในขณะยืม ตา<br>รับมอบอำนาจ<br>รับมอบอำนาจ<br>เรดร่ายทัสดู/ครูภัณฑ์ตามรายเ<br><b>งเอกสารให้ผู</b><br>งชื่อมู้ตรวจส<br>()<br>วันที่//                                                                    | ถึงวันที่<br>ายหรือใช้การไม่ได้ หรื<br>เดุ / ครุภัณฑ์ ประเภท<br>มหลักเกณฑ์ที่กระทรว<br>การได้<br>ง <b>ัญแล</b>          | 16<br>16/11<br>อสูญหายไร<br>ชนิด ขนาด<br>งการคลังท<br>อนุมัติใ<br>ไม่อนุมั<br>เงชื่อ<br>รันที่/                   | /11/2566<br>/2566<br>ป ข้าพเจ้าท่<br>สักษณะแ<br>กำหนด<br>ห้ยืมพัสดุ / เ<br>พิ เนื่องจาก.<br>/                                  | ยินดีจัดการ<br>ละคุณภาท<br>ลงชื่อ<br>ารุภัณฑ์<br>อธิการบศีหรื<br>)                                     | รวมเป็นเวลา 1 วัน<br>แก้ไขข่อมแซมให้คงสภาพเดิม<br>ต้องไม่น้อยกว่าของเดิม หรือ<br><b>1.เซ๊ป็นเย็ม</b> ผู้ยืม<br>อยู่รับมอบอำนาจ                                                                  |
| ระหว่างวันที่<br>ข้าพเจ้าจะนำส่งคืน<br>หากพัสดุ / ครุภัณะ<br>โดยเสียค่าใช้จ่ายข<br>ขดใช้เป็นเงินตามร<br>เรียน อชิการบดีหรือผู้<br>หรวจสอบแล้วสาม<br><b>3.</b> สื่<br>ล           | 16/11/2566<br>มวันที่<br>ท์ ที่นำมาส่งคืนชำรุดเสียห<br>องตนเอง หรือชดใช้เป็นพัส<br>องตนเอง หรือชดใช้เป็นพัส<br>าคาที่เป็นอยู่ในชณะยืม ตา<br>รับมอบอำนาจ<br>รับมอบอำนาจ<br>เริ่อจะเร็น<br>รับมอบอำนาจ<br>เร <mark>ิ่ออกสารให้ผู้</mark><br>งชื่อ<br>รับที่//<br>วันที่//                                 | ถึงวันที่<br>ายหรือใช้การไม่ได้ หรื<br>เดุ / ครุภัณฑ์ ประเภท<br>มหลักเกณฑ์ที่กระทรว<br>การได้<br>ง <b>ัญแล</b><br>อบ    | 16<br>16/11<br>อสูญหายไร<br>ชนิด ขนาด<br>งการคลังท<br>) อนุมัติใ<br>) ไม่อนุมั<br>(                               | /11/2566<br>/2566<br>ป ข้าพเจ้าร่<br>ลักษณะแ<br>ำหนด<br>ห้ยืมพัสตุ / /<br>ติ เนื่องจาก.<br>/                                   | อินดีจัดการ<br>ละคุณภาท<br>ลงชื่อ<br>กรุภัณฑ์<br>อธิการบศัหรี<br>)<br><b>การรับพัสดุ</b> /             | รวมเป็นเวลา 1 วัน<br>แก้ไขข่อมแซมให้คงสภาพเดิม<br>ต้องไม่น้อยกว่าของเดิม หรือ<br><b>1.เซีโนยื่ม</b> ผู้ยืม<br>อยู้รับมอบอำนาจ                                                                   |
| ระหว่างวันที่<br>ข้าพเจ้าจะนำส่งคืม<br>หากพัสดุ / ครุภัณ<br>โดยเสียค่าใช้จำยข<br>ชดใช้เป็นเงินตามร<br>เรียน อชิการบดีหรือผู้<br>ตรวจสอบแล้วสาม<br>3. สี่<br>จ.                   | 16/11/2566<br>มวันที่<br>ท์ ที่นำมาส่งคืนชำรุดเสียห<br>องตนเอง หรือชดใช้เป็นพัส<br>องตนเอง หรือชดใช้เป็นพัส<br>าคาที่เป็นอยู่ในขณะยืม ตา<br>รับมอบอำนาจ<br>เรื่องต่อมู่ในขณะยืม ตา<br>รับมอบอำนาจ<br>เรื่องตามจายเกรร์<br>เพื่องจะส<br>(                                                                | ถึงวันที่<br>ายหรือใช้การไม่ได้ หรื<br>เดุ / ดรุภัณฑ์ ประเภท<br>มหลักเกณฑ์ที่กระทรว<br>การได้<br>งั <b>้ดูเเล</b>       | 16<br>16/11<br>อสูญหายไร<br>ชนิด ขนาด<br>งการคลังท<br><br>อนุมัติใ<br><br>ไม่อนุมั<br><br>เมรี่อ<br><br>ภัมรี่/   | /11/2566<br>/2566<br>ป ข้าพเจ้าท่<br>สักษณะแ<br>กำหนด<br>ห้ยืมพัสดุ / เ<br>พิ เนื่องจาก.<br>/.                                 | ยินดีจัดการ<br>ละคุณภาท<br>ลงชื่อ<br><br>ารุภัณฑ์<br>อธิการบศีหรื<br>)<br><b>การรับพัสค</b> ุ <i>เ</i> | รวมเป็นเวลา 1 วับ<br>แก้ไขข่อมแซมให้คงสภาพเดิม<br>ต้องไม่น้อยกว่าของเดิม หรือ<br><b>1.เ<sup>ร</sup>่ป็นยื่ม</b> ผู้ยืม<br>อยู้รับมอบอำนาจ<br>(ครูภัณฑ์คืน<br>(                                  |
| ระหว่างวันที่<br>ข้าพเจ้าจะนำส่งคืม<br>หากพัสดุ / ครูภัณ<br>โดยเสียค่าใช้จ่ายข<br>ชดใช้เป็นเงินตามร<br>เรียน อธิการบดีหรือผู้<br>หรวจสอบแล้วสาม<br><u>3. ส</u> ิ่<br>ล           | 16/11/2566<br>มวันที่<br>ท์ ที่นำมาส่งคืนชำรุดเสียห<br>องตนเอง หรือชดใช้เป็นพัล<br>าคาที่เป็นอยู่ในชณะยืม ตา<br>รับมอบอำนาจ<br>เรณร่ายหัสดุ/ครูภัณฑ์ตามรายเ<br><b>งเอกสารให้ผู</b><br>งชื่อ                                                                                                    | ถึงวันที่<br>ายหรือใช้การไม่ได้ หรื<br>เดุ / ครุภัณฑ์ ประเภท<br>มหลักเกณฑ์ที่กระทรว<br>การได้<br>ง <b>ัญแล</b><br>อบ    | 16<br>16/11<br>อสูญหายไร<br>ชนิด ขนาด<br>งการคลังร<br>อนุมัติใ<br>ไม่อนุมั<br>เงชื่อ<br>รันที่/<br>สภาพล<br>สภาพล | /11/2566<br>/2566<br>ป ข้าพเจ้าท่<br>สักษณะแ<br>ว่าหนด<br>ห้ยืมพัสดุ / /<br>พิ เนื่องจาก.<br>//<br>มบูรณ์<br>นตามรายก          | ยินดีจัดการ<br>ละคุณภาท<br>ลงชื่อ<br>ารุภัณฑ์<br>อธิการบศีหรี<br>)<br><b>การรับพัสตุ</b> /<br>าร       | รวมเป็นเวลา 1 วับ<br>แก้ไขข่อมแขมให้คงสภาพเดิม<br>ต้องไม่น้อยกว่าของเดิม หรือ<br><b>1.เซ็นเย็ม</b> ผู้ยืม<br>อยู้รับมอบอำนาจ<br>อยู้รับมอบอำนาจ<br>                                             |
| ระหว่างวันที่<br>ข้าพเจ้าจะนำส่งคืน<br>หากพัสดุ / ครุภัณ<br>โดยเสียค่าใช้จ่ายข<br>ขดใช้เป็นเงินตามร<br>เรียน อธิการบดีหรือผู้<br>ครวจสอบแล้วสาม<br><b>3.</b> สื่<br><sup>3</sup> | 16/11/2566<br>มวันที่<br>ท์ ที่นำมาส่งคืนชำรุดเสียห<br>องตนเอง หรือชดใช้เป็นพัล<br>วดาที่เป็นอยู่ในชณะยืม ตา<br>รับมอบอำนาจ<br>รับมอบอำนาจ<br>เริ่อร่านทั่ดๆคามรายการช้างคืนแร่<br>สงชื่อ                                                                                                    | ถึงวันที่<br>ายหรือใช้การไม่ได้ หรื<br>เดุ / ครุภัณฑ์ ประเภท<br>มหลักเกณฑ์ที่กระทรว<br>การได้<br>งั้ <b>ญูเเล</b><br>อบ | 16<br>16/11<br>อสูญหายไว<br>ชนิด ขนาด<br>งการคลังก<br>] อนุมัติใ<br>] ไม่อนุมั<br>(                               | /11/2566<br>/2566<br>ป ข้าพเจ้าท่<br>ลักษณะแ<br>กำหนด<br>ห้ยืมพัสดุ / /<br>พิ เนื่องจาก.<br>//<br>มบูรณ์<br>นตามรายก           | อินดีจัดการ<br>ละคุณภาพ<br>ลงชื่อ<br><br>อธิการบดีหรื<br>)<br><b>การรับพัสดุ</b> /<br>าร               | รวมเป็นเวลา 1 วัน<br>แก้ไซซ่อมแซมให้คงสภาพเติม<br>ต้องไม่น้อยกว่าของเติม หรือ<br><b>1.เซ็นเย็ม</b> ผู้ยืม<br>อผู้รับมอบอำนาจ<br>อผู้รับมอบอำนาจ<br>(ครูภัณฑ์คืน<br>สภาพไม่สมบูรณ์<br>ไม่ครบ ชาด |
| ระหว่างวันที่<br>ข้าพเจ้าจะนำส่งคืม<br>หากพัสดุ / ครุภัณ<br>โดยเสียค่าใช้จำยข<br>ชดใช้เป็นเงินตามร<br>เรียน อชิการบดีหรือผู้<br>ตรวจสอบแล้วสาม<br><u>3. ส</u> ี่<br>ล            | 16/11/2566<br>มวันที่<br>ท์ ที่นำมาส่งคืนชำรุดเสียห<br>องตนเอง หรือชดใช้เป็นพัส<br>องตนเอง หรือชดใช้เป็นพัส<br>าคาที่เป็นอยู่ในขณะยืม ตา<br>รับมอบอำนาจ<br>รับมอบอำนาจ<br>รับมอบอำนาจ<br>รับมอบอำนาจ<br>รับมอบอำนาจ<br>รับมอบอำนาจ<br>รับมอบอำนาจ<br>รับมอบอำนาจ<br>รับมอบอำนาจ<br>รับมอบอำนาจ<br>รับมี | ถึงวันที่<br>ายหรือใช้การไม่ได้ หรื<br>เดุ / ดรุภัณฑ์ ประเภท<br>มหลักเกณฑ์ที่กระทรว<br>การได้<br>งั <b>้ดูเเล</b>       | 16<br>16/11<br>อสูญหายไร<br>ชนิด ขนาด<br>งการคลังท<br>] อนุมัติใ<br>] ไม่อนุมั<br>(                               | /11/2566<br>/2566<br>ป ข้าพเจ้าท่<br>สักษณะแ<br>กำหนด<br>ห้ยืมพัสดุ / เ<br>พิ เนื่องจาก.<br>/.<br>มบูรณ์<br>นตามรายก<br>ลงชื่อ | ยินดีจัดการ<br>ละดูณภาท<br>ลงชื่อ<br>ารุภัณฑ์<br>อธิการบศัหรี<br>)<br><b>การรับพัสดุ</b> /<br>าร       | รวมเป็นเวลา 1 วัน<br>แก้ไขข่อมแซมให้คงสภาพเดิม<br>ต้องไม่น้อยกว่าของเดิม หรือ<br><b>1.เช่ป็นยื่ม</b> ผู้ยืม<br>อยู้รับมอบอำนาจ<br>(ครูภัณฑ์คืน<br>(                                             |

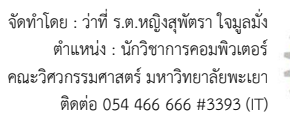